## ④課題配信の答え方

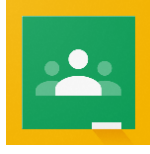

○Google Classroom(グーグルクラスルーム)を使ったオンライン授業のやり方を紹介します。 ホームページにやり方の動画もあげていますので、合わせてご覧いただくと分かりやすくなるかと思いま す。不明な点がありましたらお問い合わせください。

◎オンライン授業には以下の3通りの方法があります。ご自分の端末の状況などを見て、選択してください。

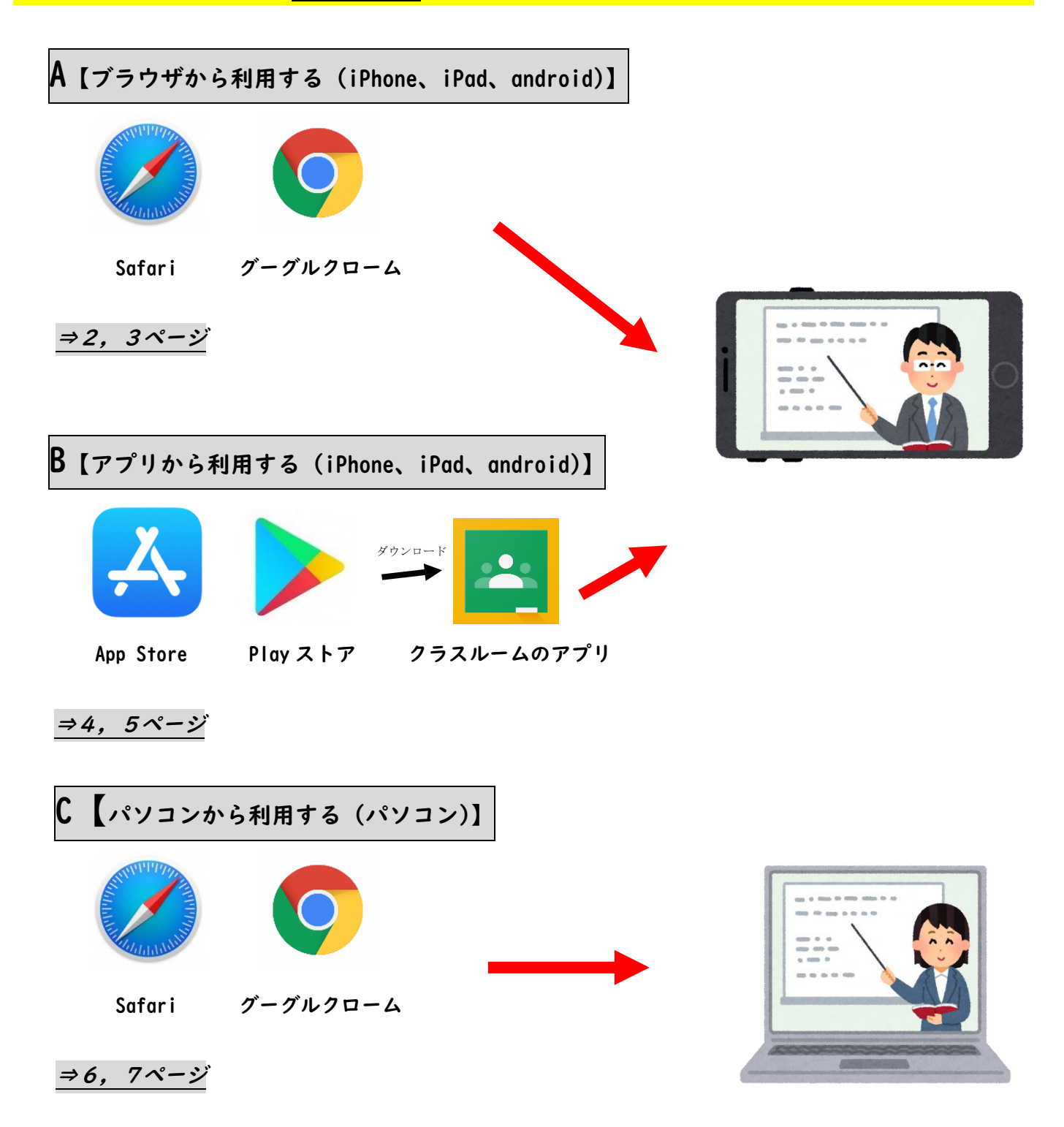

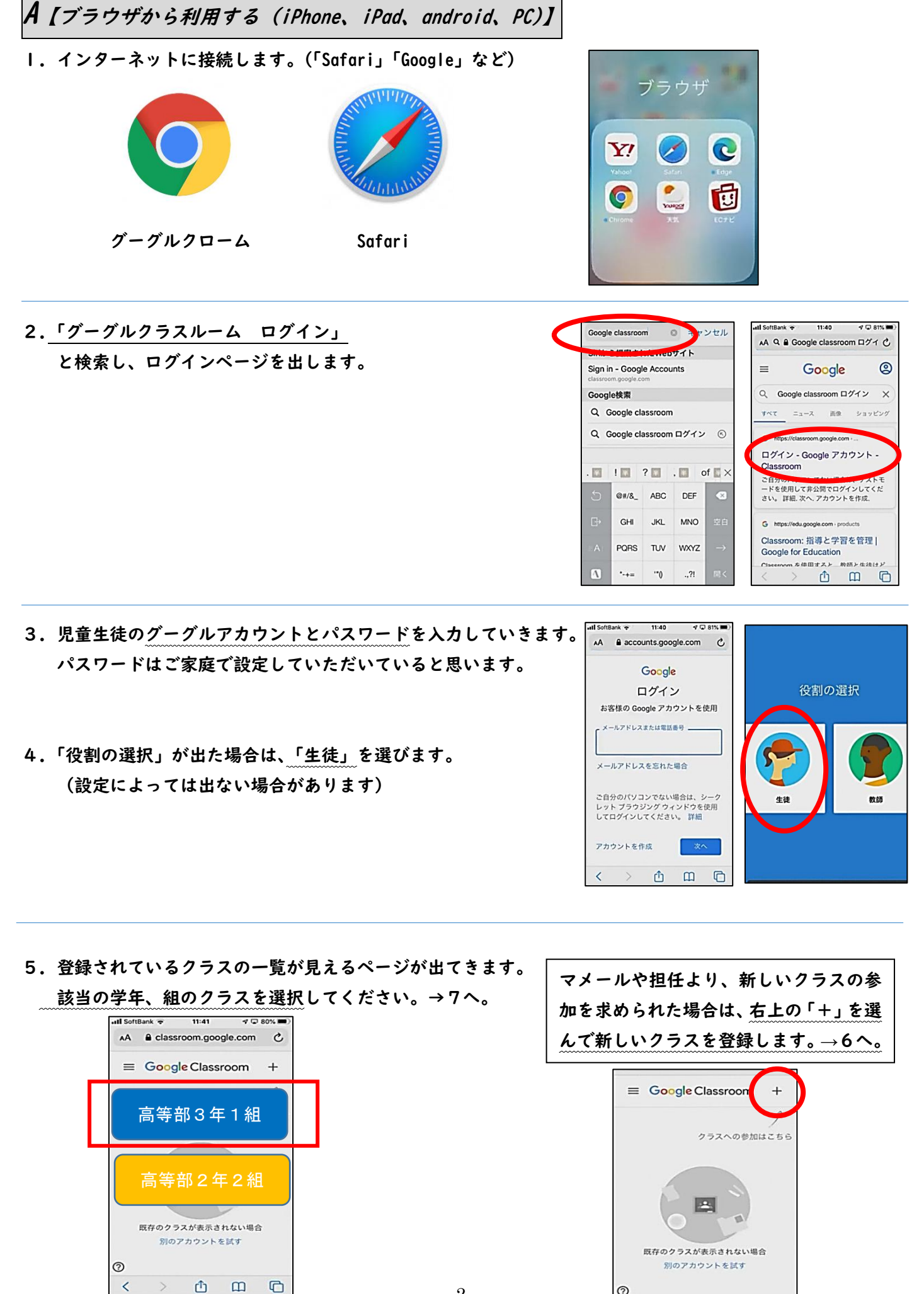

マメールや担任から伝えられたクラスコードを入力します。
 入力できたら「参加」を選びます。

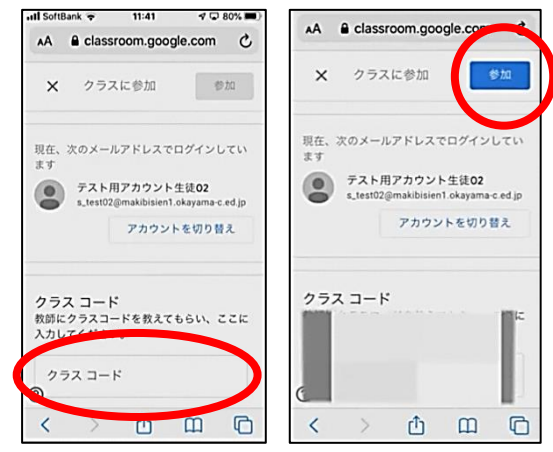

7. クラスに参加できたら、「授業」を選びます。
 この中に課題があります。

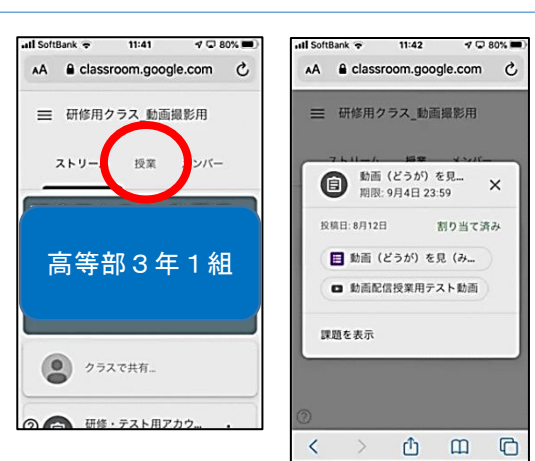

- Il SoftBank 🕈 11:43 7 🖵 79% 🖿 8. 例)動画をみて答える課題です。 AA 🔒 docs.google.com C 「▶」マークがついているものが動画です。 (み)て答(こた)え 動画 (どうが) 表示される動画をよく見て課題を確認してください。 ましょう。 を見(み)て答 田修・テスト用アカウント教師01・8月12日 動画を見終わってから回答します。 100 点 (こた) えまし 期限:9月4日 23:59 ょう。 このフォームを送信すると、メール ②フォーム→ アドレス 動画 (どうが) を見... (s test02@makibisien1.okavamac.ed.jp) が記録されます。自分のア カウントでない場合は、<u>アカウント</u> を切り替えてください 9. 動画を見終わったら、フォームを開きます。 動画配信授業用テス C ①動画→ •必须 YouTube の動画 1分 17 動画 (どうが) に出 50 ポイント あなたの課題 割り当て済み < > ① 四 ① 0 18.50 # 1-1+45 st
- 10.フォームが開いたら課題に取り組みます。
   課題ごとに質問の数は変わります。
   入力できたら「送信」を押してください。
- ⅠⅠ.「回答を記録しました」と表示されたら完了です。 お疲れさまでした。☺

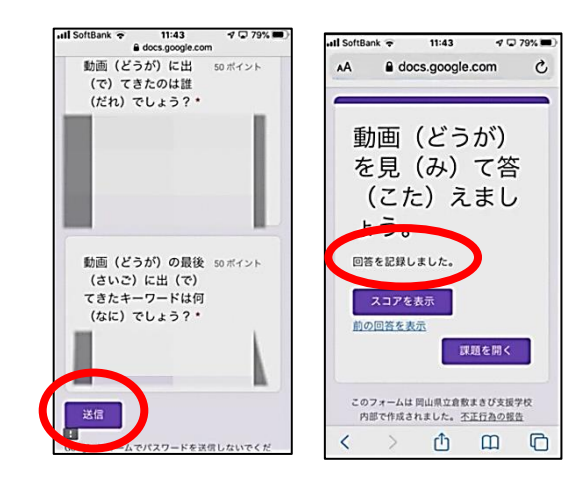

**B【**アプリから利用する(iPhone、iPad、android)】

- 0.以前お配りした児童生徒用のグーグルアカウントと、パスワードを確認しておいてください。
- 1. クラスルームのアプリをダウンロードします。
   ○iPhone、iPad なら App Store
   ○android なら Play ストア
   で、「グーグルクラスルーム」と検索してください。
- ダウンロードできたら、アプリを開きます。
   「使用する」をタッチします。

- 児童生徒の
   グーグルアカウントとパスワード
   を入力していきます。
   パスワードはご家庭で設定していただいていると思います。
- 5.登録されているクラスの一覧が見えるページが出てきます。
   該当の学年、組のクラスを選択してください。→ 7へ。

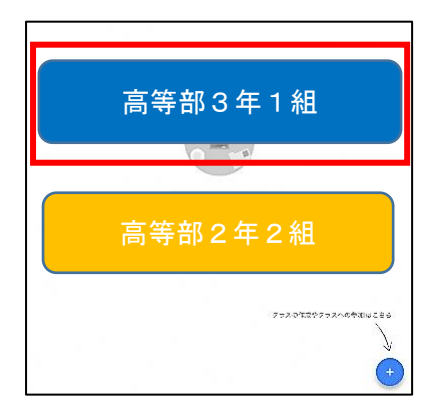

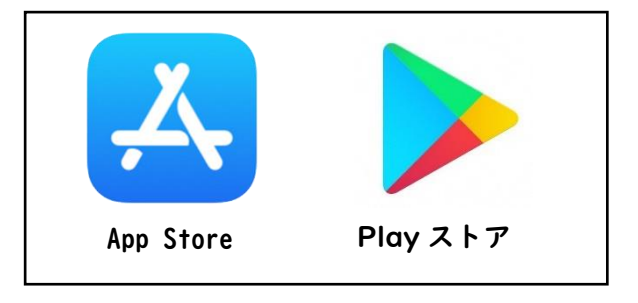

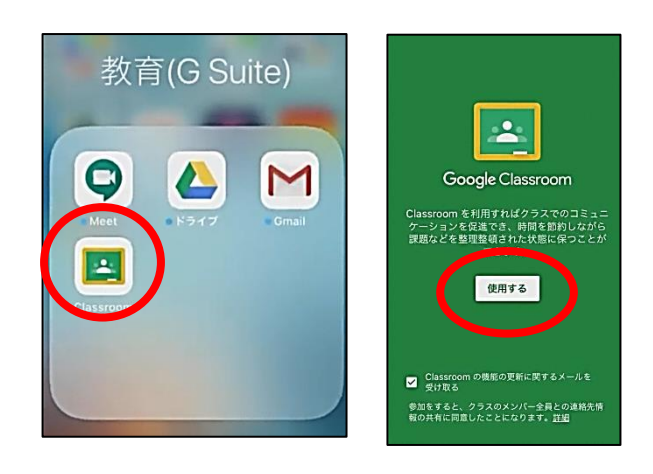

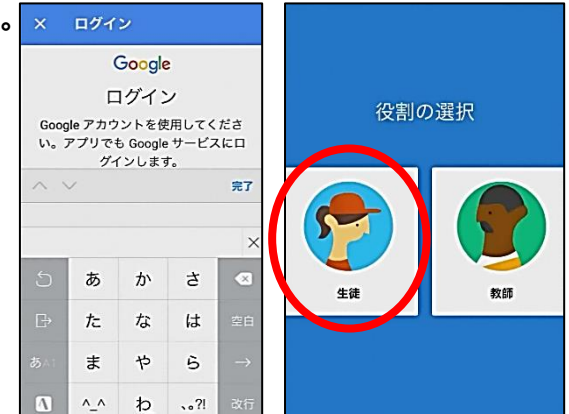

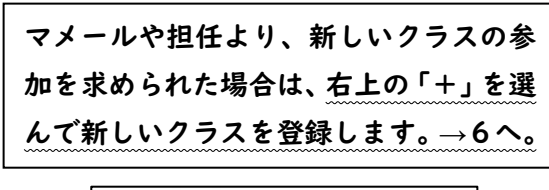

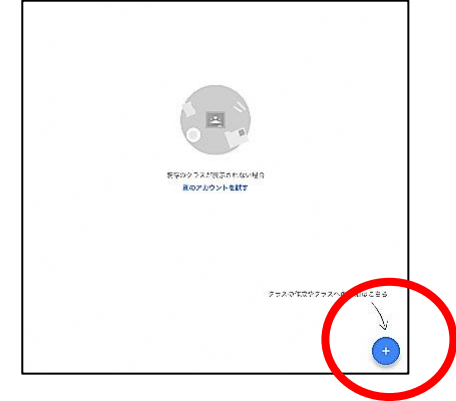

- 6. マメールや担任から伝えられたクラスコードを入力します。 入力できたら「参加」を選びます。
- 7. クラスに参加できたら、「授業」を選びます。 この中に課題があります。
- 8. 例)動画をみて答える課題です。 「▶」マークがついているものが動画です。 表示される動画をよく見て課題を確認してください。 動画を見終わってから回答します。

9. 動画を見終わったら、「フォーム」を開きます。 iPhoneや iPad の場合は、フォームを開くアプリを選ぶように なりますので、「開く」をタッチしてください。 (iPhone や iPad の場合は「Safari」がおすすめです) (設定によってはここで再度ログインを促される場合があります)

- 10.フォームが開いたら課題に取り組みます。 課題ごとに質問の数は変わります。 入力できたら「送信」を押してください。
- ||.「回答を記録しました」と表示されたら完了です。 お疲れさまでした。③

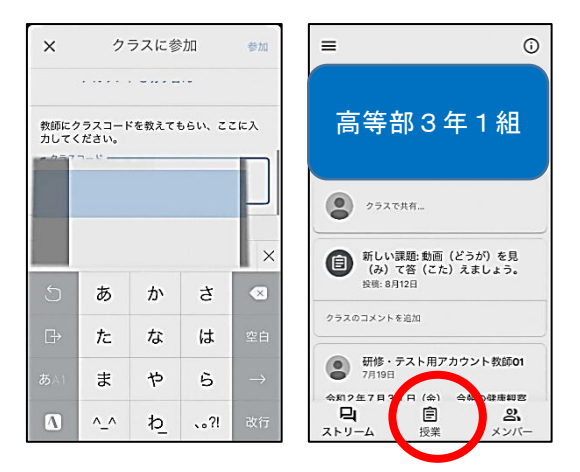

| 期限: 9 | 9月4日、23:59       |            | (-)   |
|-------|------------------|------------|-------|
| 動画て名  | 』 (どうか<br>5 (こた) | )を見<br>えまし | (み)   |
| 100点  |                  |            | 6 7 O |
|       | クラスのコメン          | トを追加       |       |
| 添付し   | マイル              |            |       |
|       | (いこれ)            | * 8 (7)    |       |
|       | 動画 (とうか)         | を見(み       | ) (音… |
| •     | 動画配信授業用          | 目テスト動      | 画 1分2 |
| •     | 動画配信授業用          | 目テスト動      | 画 1分2 |
|       |                  |            |       |
|       |                  |            |       |
|       | -                | ~          |       |

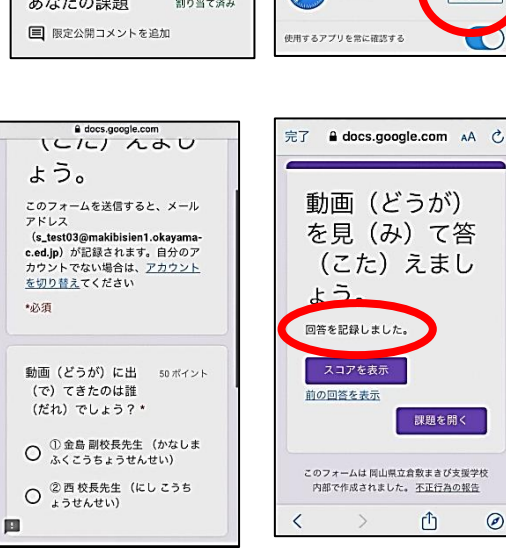

Ø

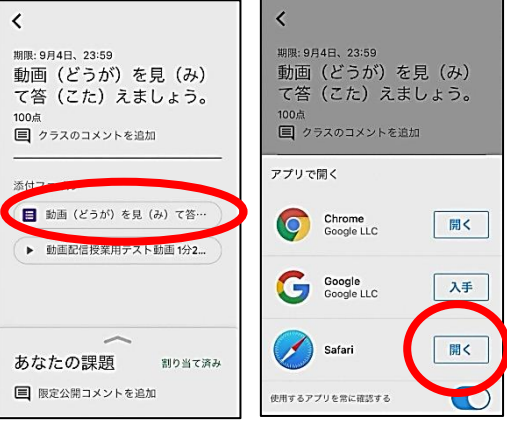

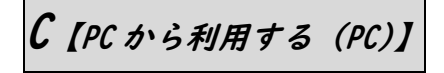

- 1. インターネットに接続します。
- 2.「グーグルクラスルーム ログイン」と検索し、ログインページを出します。

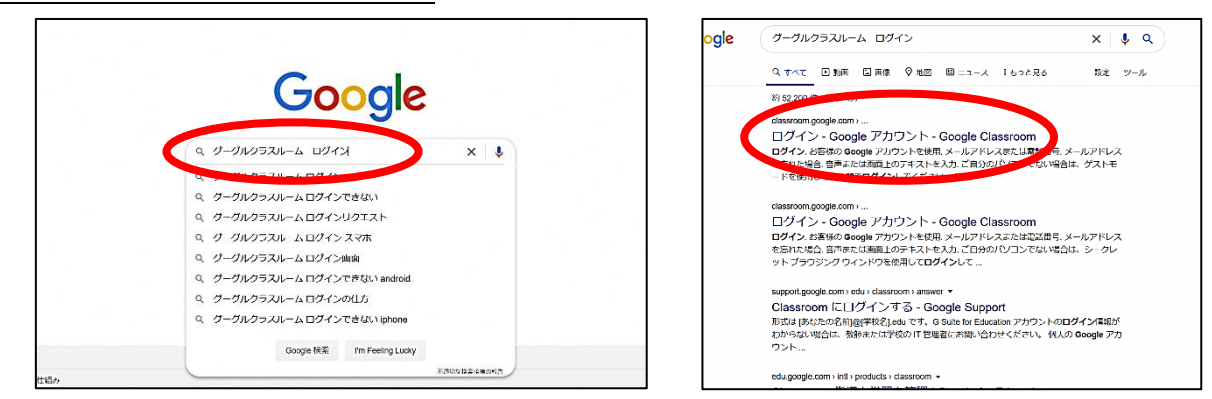

- 児童生徒のグ<u>ーグルアカウントとパスワード</u>を入力していきます。
   パスワードはご家庭で設定していただいていると思います。
- イ.「役割の選択」が出た場合は、「生徒」を選びます。
   (設定によっては出ない場合があります。

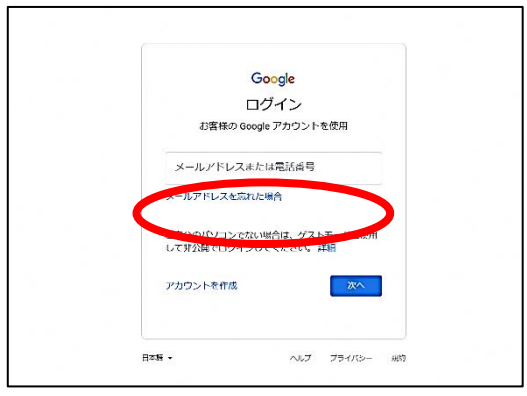

 5. 登録されているクラスの一覧が見えるページが出てきます。
 該当の学年、組のクラスを選択してください。→7へ。

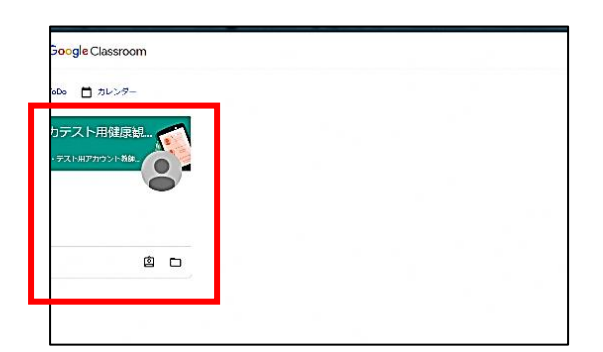

6. マメールや担任から伝えられたクラスコードを入力します。 入力できたら「参加」を選びます。

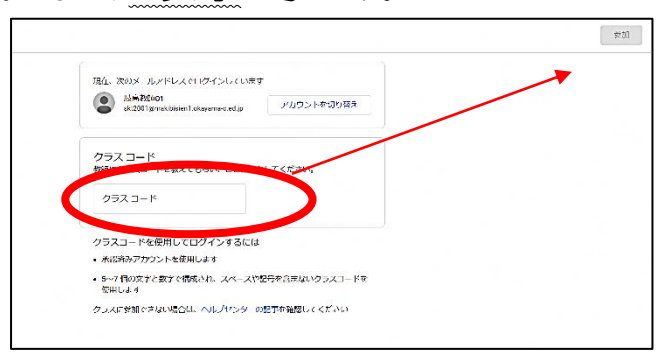

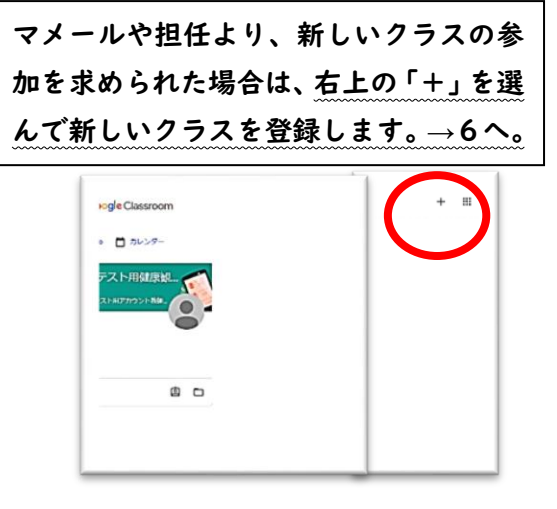

7. クラスに参加できたら、画面上部の「授業」を選びます。この中に課題があります。

「課題を表示」を選ぶと詳しい内容が表示されます。

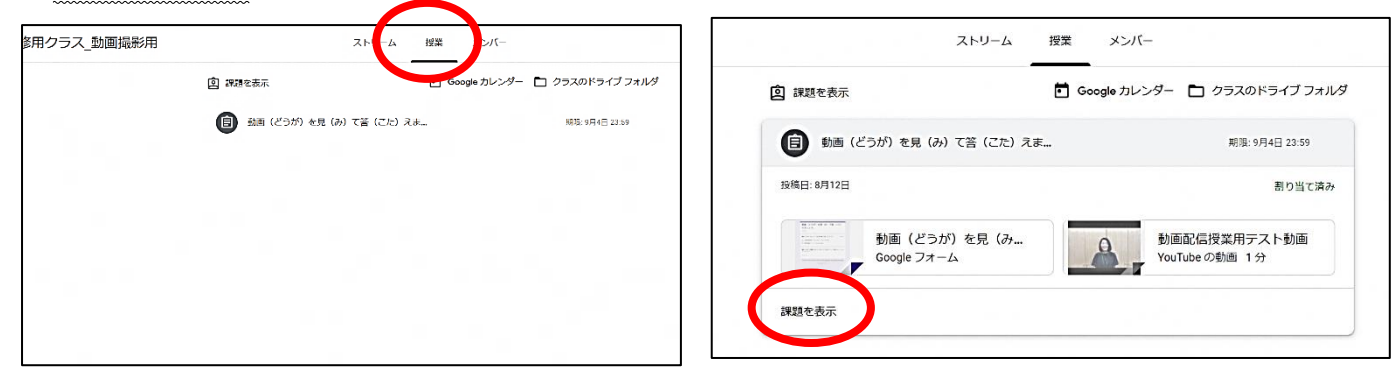

8. 例)動画をみて答える課題です。「・」マークがついているものが動画です。
 表示される動画をよく見て課題を確認してください。動画を見終わってから回答します。

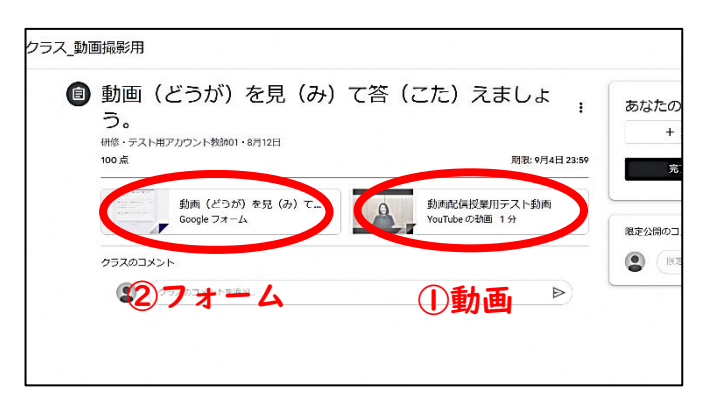

9.動画を見終わったら、フォームを開きます。
 フォームが開いたら質問に答えます。
 課題ごとに質問の数は変わります。
 入力できたら「送信」を押してください

IO.「回答を記録しました」と表示されたら完了です。 お疲れさまでした。

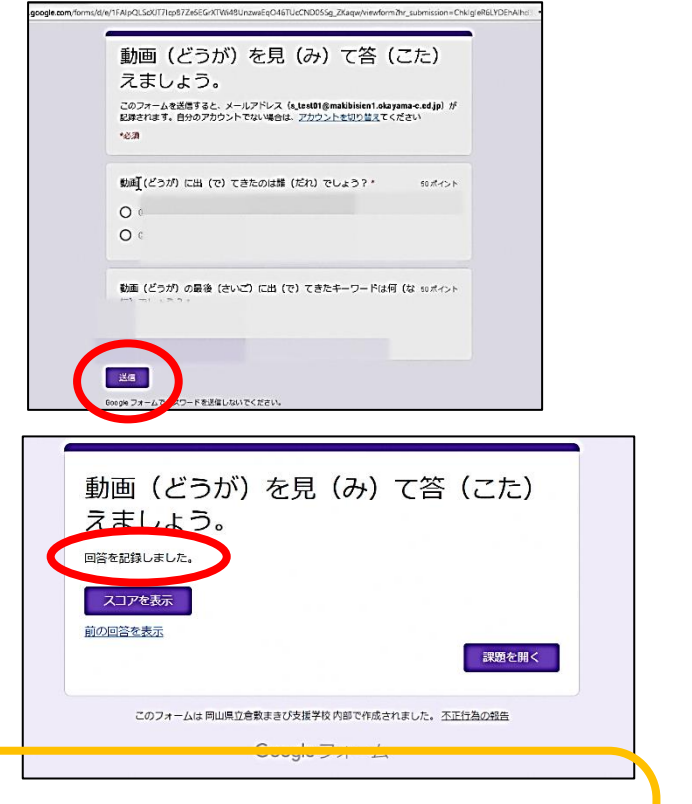

◎困ったときには?

Q ログインがうまくできない。

- A 児童生徒のアカウントではなく、別のアカウントで入っていませんか?もし間違えてログインしている場合に は、一度ログアウトしてから再度ログインをしてください。
  - もし児童生徒のアカウントが分からなくなった時には、担任に確認してください。